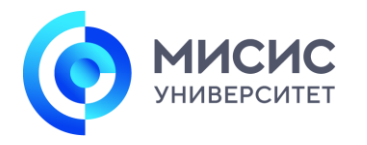

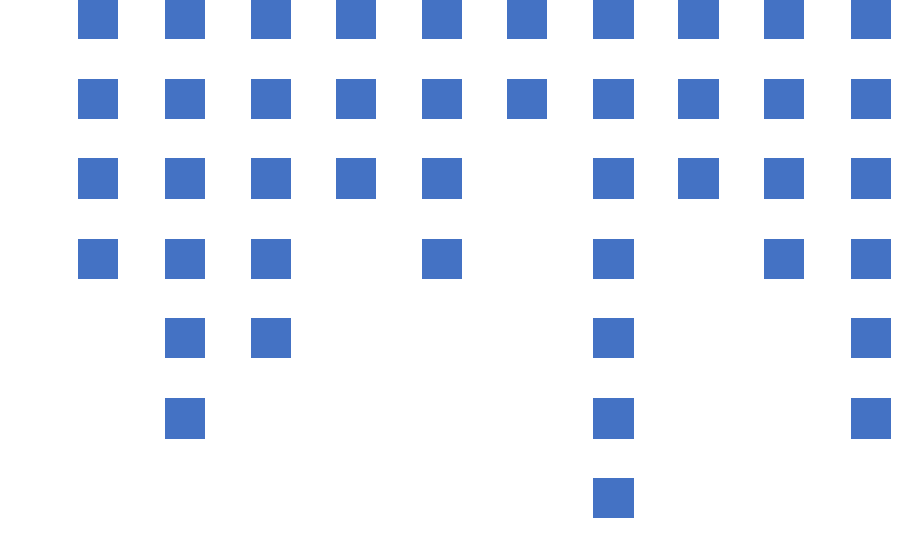

# Инструкция для абитуриентов

НАСТРОЙКА ОБОРУДОВАНИЯ И ИНДЕТИФИКАЦИЯ ЛИЧНОСТИ

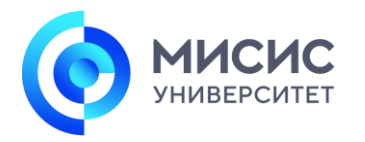

# 1. НАЧАЛО РАБОТЫ

Открываем задание «Шаг 1. Настройка оборудования и идентификации личности». Переходим по кнопке <u>Загрузить Шаг 1</u>.

| (3) Шаг 1. Настройка оборудован × +     |                                   |                                                                                                    |                       |              |   |   |
|-----------------------------------------|-----------------------------------|----------------------------------------------------------------------------------------------------|-----------------------|--------------|---|---|
| $\leftarrow \  \  \rightarrow \  \   C$ | <u>۵</u>                          | A https://remote.misis.ru/courses/1359/assignments/8698                                                                                                    |                       | $\heartsuit$ | • | ≡ |
| 9                                       | 🗮 ДЕМО обучени                    | е > Задания > Шаг 1. Настройка оборудования и идентификация личности 1                                                                                                    |                       |              |   | ^ |
| Аккаунт                                 | 2021 еесна<br>В начало<br>Задания | Нажмите на кнопку "Шаг 1. Настройка оборудования и идентификация личности" для перехода в систему прокторинга.                                                                                                    |                       |              |   |   |
| Панель<br>информации                    | Тесты                             | Внимание: после завершения процедуры настройки оборудования начнется сеанс прохождения опимпиады под видеонаблюдением. В нижней части экрана появится панель "Завершить сеанс / Скрыть". Не нажимайте<br>отправки всех файлов с решением на проверку. В противном случае вы завершите процедуру прокторинга, а результаты сдачи опимпиады будут аннутированы. | *"Завершить сеанс" до |              |   |   |
| Курсы<br>Календарь<br>Евходящие         |                                   | Этот инструмент должен быть загружен в новом окне браузера<br>Загрузить Шаг 1. Настройка оборудования и идентификация личности 1 в новом окне                                                                                                    |                       |              |   |   |

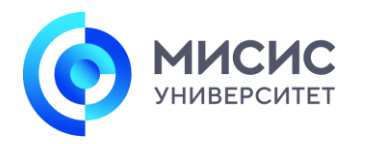

# 2. ВИДЕОИНСТРУКЦИЯ

Ознакомьтесь с видеоинструкцией по работе с системой прокторинга и нажмите Далее.

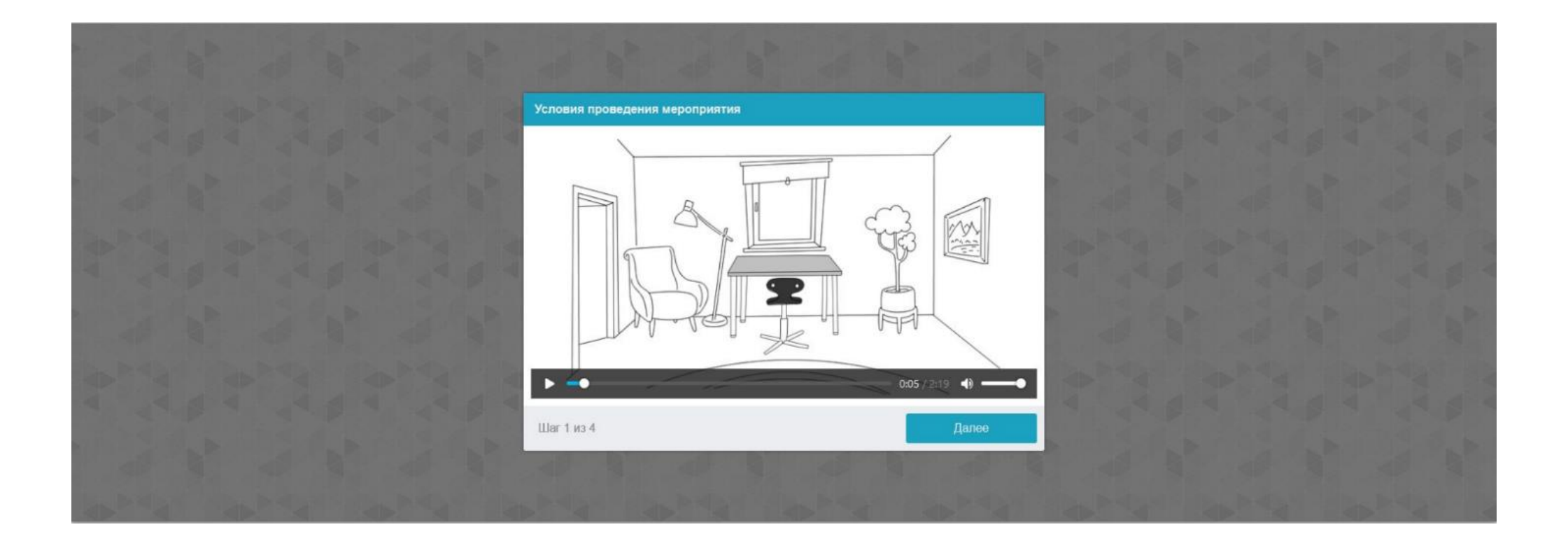

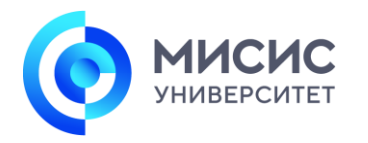

# 3. РАЗРЕШЕНИЯ ДЛЯ БРАУЗЕРА

Далее система будет запрашивать доступ к **микрофону**, **веб-камере** и **экрану**. В верхней части экрана будут появляться всплывающие окна, нажимайте кнопку **Разрешить** несколько раз.

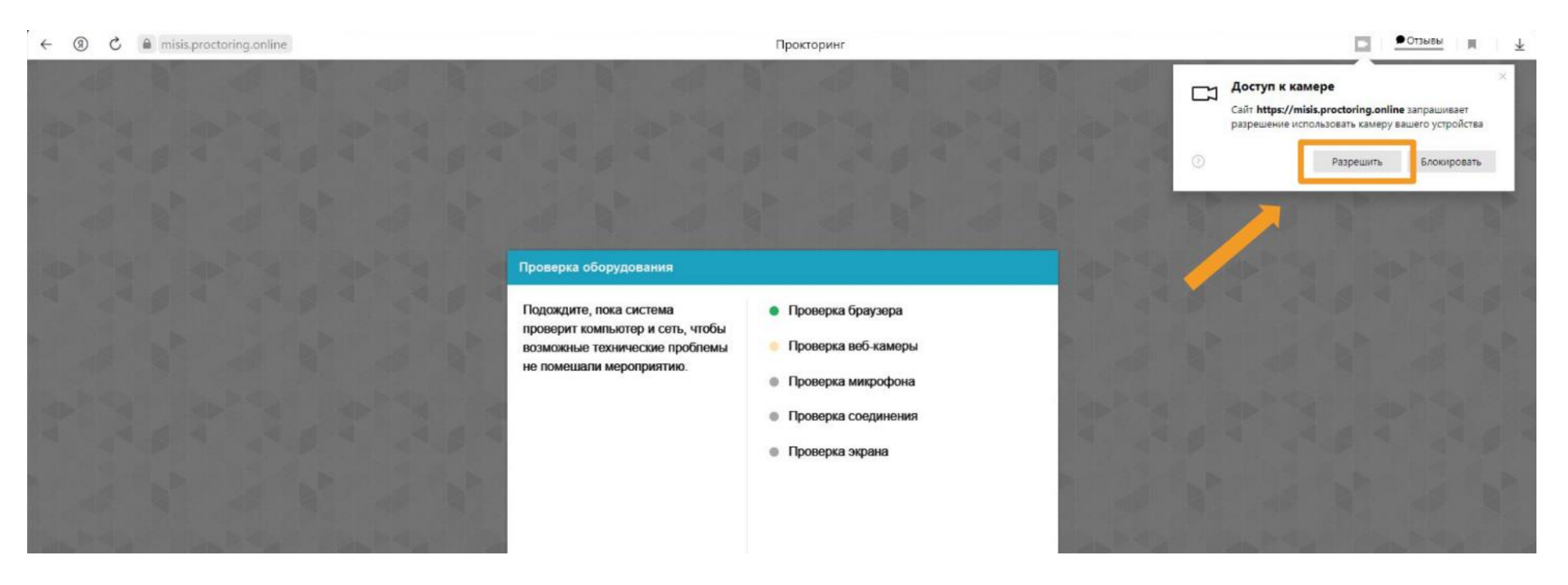

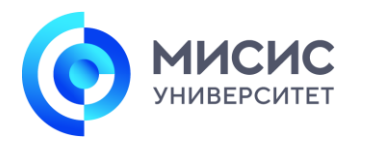

### 4. ПРОВЕРКА ЭКРАНА

#### Когда система запросит доступ к экрану, выберите Весь экран.

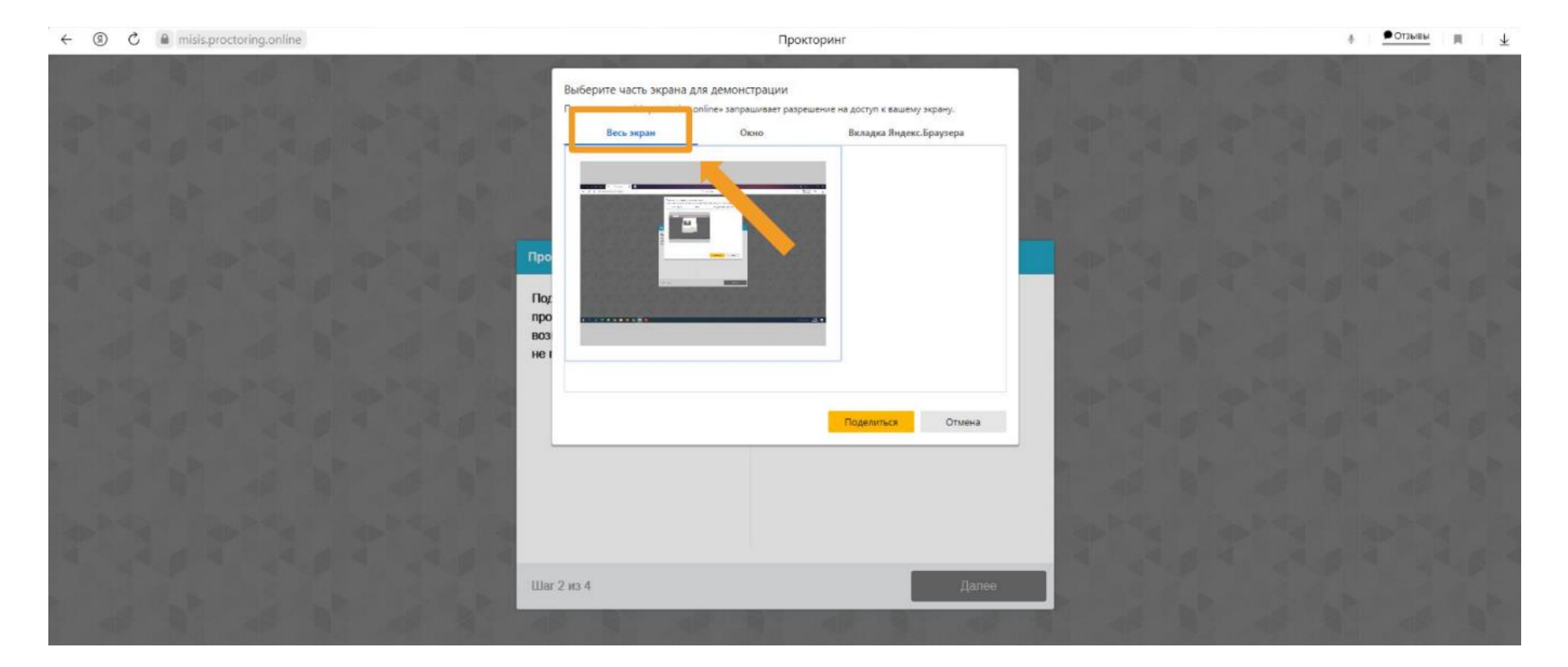

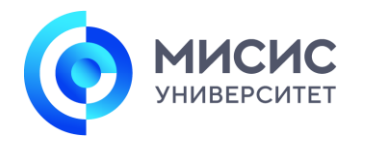

# 5. ФОТОГРАФИРОВАНИЕ ЛИЦА

Далее необходимо сфотографироваться, стараясь как можно более точно соблюсти требования системы.

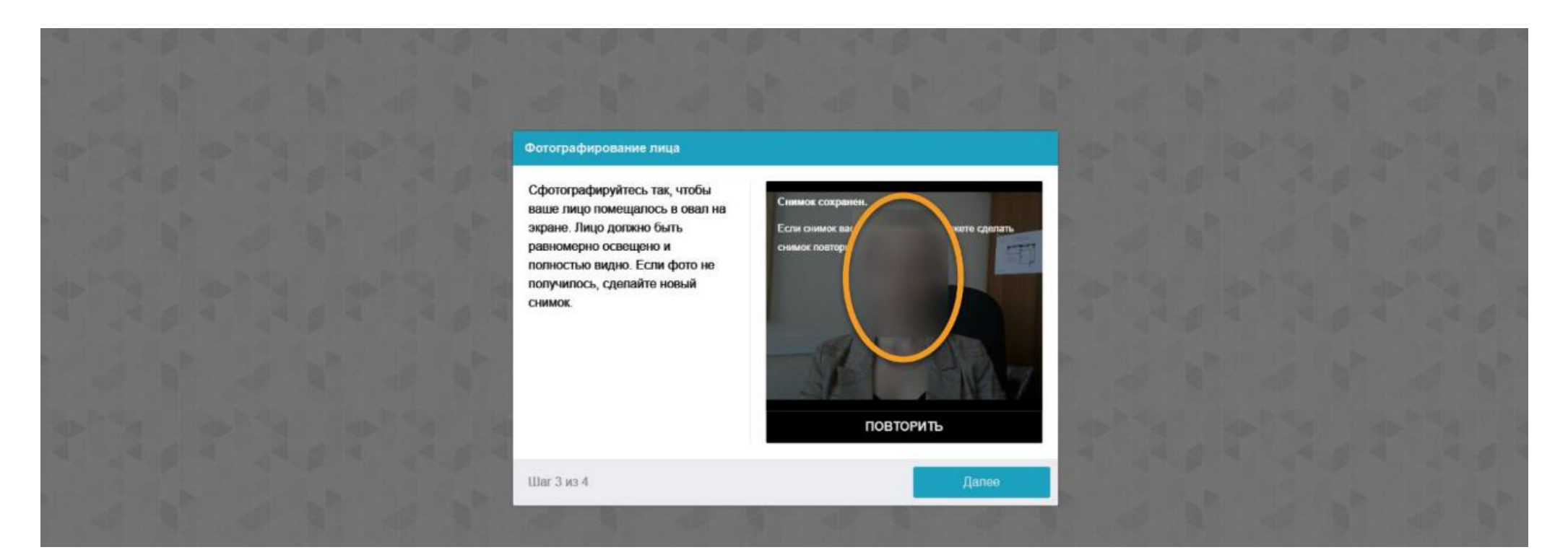

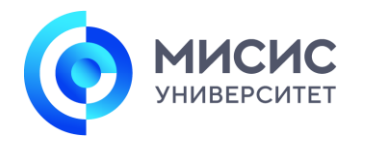

# 6. ФОТОГРАФИРОВАНИЕ ПАСПОРТА

Затем сделайте снимок страницы паспорт, на которой присутствует ваши фотография и ФИО.

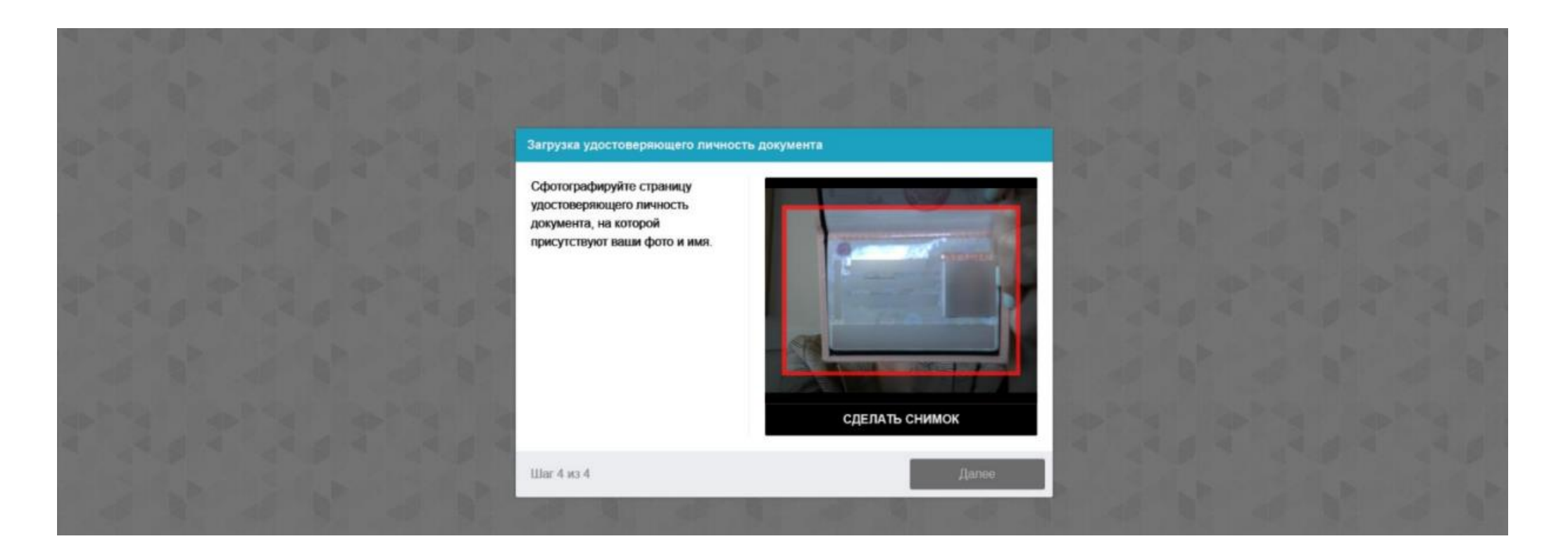

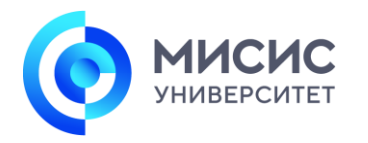

# 7. НАЧАЛО ВСТУПИТЕЛЬНОГО ИСПЫТАНИЯ

После прохождения идентификации личности откроется окно с кнопкой Пройти тест.

| З Шаг 1. Настройка оборудован ×                                                                                                    |                                                                                                    |               | - a × |
|----------------------------------------------------------------------------------------------------|----------------------------------------------------------------------------------------------------|---------------|-------|
| ← → C @ O A #= D https://misis.proctoring.                                                                                                    | nline/#L/wrapper                                                                                                    |               |       |
| 🗐 🚍 ДЕМО обучение > Тесты > Шаг 2. ВИ зад                                                                                                    | ание                                                                                                    |               |       |
| 2021 весне<br>В начало<br>Задания<br>Срок Нет срока выполнения<br>Тесты<br>Срок Нет срока выполнения<br>Срок Нет срока выполнения<br>Инструкция<br>Продолжительность письменного з<br>неполном ответе или при наличии<br>сумма баллов, полученных за отве | Баллы 100 Вопросы 1 Ограничение по времени Нет<br>кзамена – 120 минут. Экзаменационный билет содержит 5 заданий. В случае правильного и полного ответа на каждый из вопросов, поступающий получает 10 баллов, г<br>шибок члены экзаменационной хомиссии выставляют количество балов пропорционально части правильного выполнения задания. Результатом оценивания работы явл<br>ты на соответствующие вопросы письменной работы. | при<br>плется |       |
| 4 Назад                                                                                                    | л                                                                                                    | lanee >       |       |

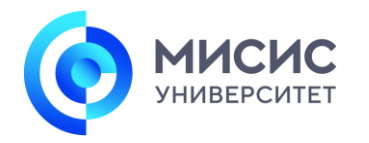

### 8. ЧАТ С ПРОКТОРАМИ И НАРУШЕНИЯ

В нижнем левом углу при наведении на ваше фото, отображается иконка диалога. При нажатии на неё откроется чат с наблюдателем (1).

Также при несоблюдении правил прохождения вступительного испытания, система будет сообщать о нарушениях, например, что замечен посторонний человек (2).

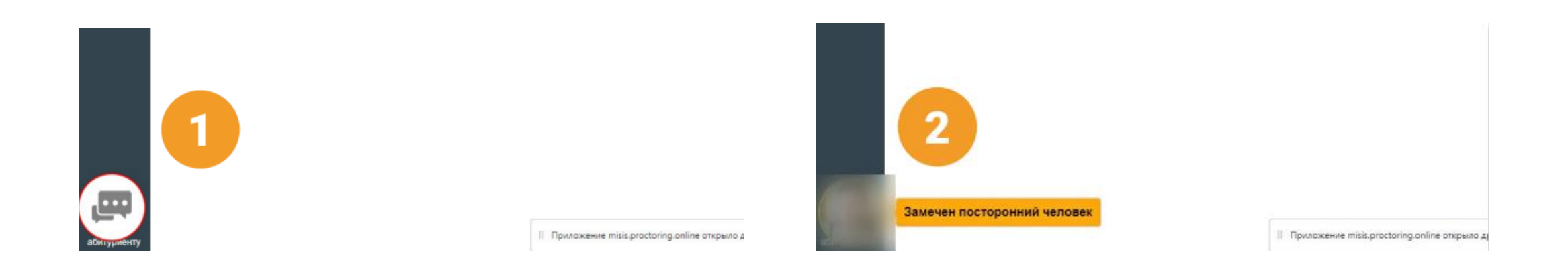